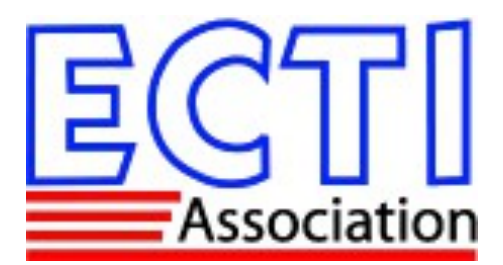

# How to registration and payment?

Example of ISCIT2024 registration steps

1) Go to the website iscit2024.ecti-thailand.org. Click on "Registration" tab or "Register" button

The rate table on the webpage shows you 6 rates of registrations.

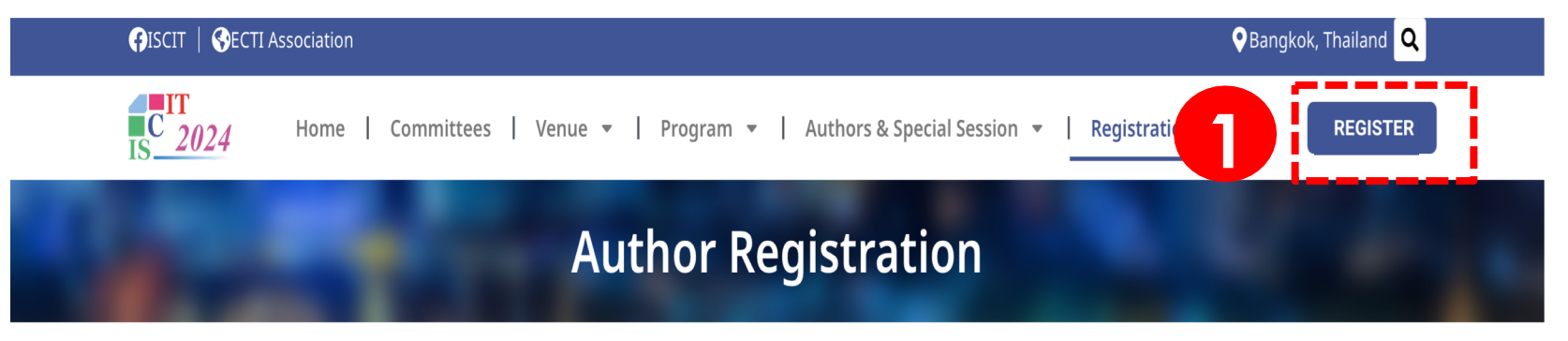

A regular/member registration covers one (1) presented paper. A student registration (at the time that the student submit the paper) covers one (1) presented paper.

The member registration is offered for IEEE, IEICE and ECTI members, and requires your membership number during the registration process. The student registration is offered for students, and requires a scanned or photo of the current student ID card during the registration process. The overseas participants should pay in US dollars (USD) by credit card, while Thai participants are encouraged to pay in Thai Baht (THB) by bank transfer.

#### **Registration Fee**

Due date for Early Registration is by 15 July 2024

| Category                      | Early Bird (15 July 2024) |                   | Normal (after 15 July 2024) |                   |  |  |  |
|-------------------------------|---------------------------|-------------------|-----------------------------|-------------------|--|--|--|
|                               | Overseas participants     | Thai participants | Overseas participants       | Thai participants |  |  |  |
| Regular Onsite                | USD 380                   | THB 13,000        | USD 440                     | THB 15,000        |  |  |  |
| Regular Online                | USD 320                   | THB 11,000        | USD 380                     | THB 13,000        |  |  |  |
| IEEE/ECTI/IEICE Member Onsite | USD 350                   | THB 12,000        | USD 410                     | THB 14,000        |  |  |  |
| IEEE/ECTI/IEICE Member Online | USD 290                   | THB 10,000        | USD 350                     | THB 12,000        |  |  |  |
| Student Onsite                | USD 310                   | THB 10,500        | USD 370                     | THB 12,500        |  |  |  |
| Student Online                | USD 265                   | ТНВ 9,000         | USD 325                     | THB 11,000        |  |  |  |

## 2) Follow ISCIT 2024 Registration Steps

Click on "Register now" or go to <u>https://payment.ecti-thailand.org/</u>

**Registration fee includes** admission to all sessions, conference proceedings in flash drive, coffee break, lunch, and banquet. Payment method details and cancellation and refund policy will be announced later.

# ISCIT 2024 Registration Steps

- 1. Go to the website iscit2024.ecti-thailand.org. Click on "Registration".
- 2. The rate table on the webpage shows you 6 rates of registrations.
- 3. The registration will open on 10 July 2024. Go to the link https://payment.ecti-thailand.org/
- 4. Choose ISCIT 2024.
- 5. Fill in email address.
- 5. Fill in email address.
- 6. Select your paper title (if you have manuscript more than 1, please select the topic that you need to payment.)
- 7. Click on "Apply registration"
- 8. Fill in Personal Information.
- 9. Click on "Confirm".
- 10. Select Registration Type (Onsite/Online)
- 11. Select "Registration Rate" and upload evidence of membership/student (if any).
- 12. Fill in Billing address information.
- 13. Click on "Confirm".

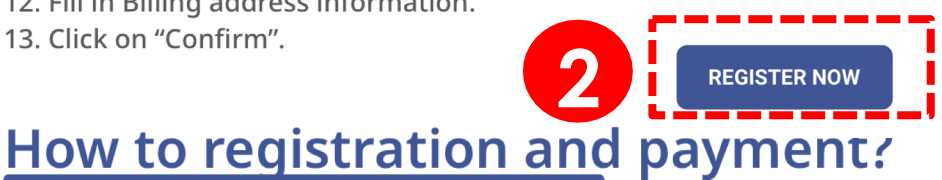

Example of ISCIT2024 registration steps

# 3) Click on "ECTI-CON 2021 (Thailand)" or "ECTI-CON 2021 (Overseas)" for oversea registration

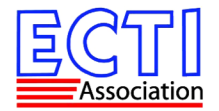

#### Welcome to ECTI-Thailand

List of available conferences.

Please select the desired conference and input your email. An invitation link will be sent to your mailbox. Kindly click the given link to begin the registration and payment process. Please be reminded that, for the author of accepted papers, your email MUST be the same with the one used when submitting the paper.

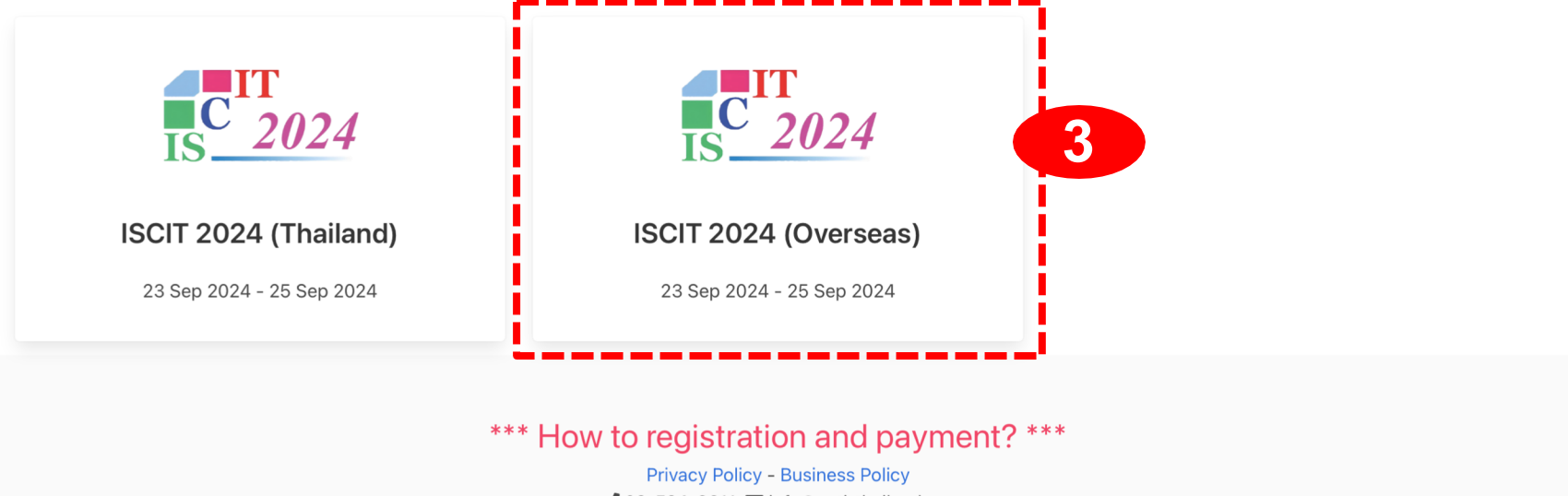

✓ 02-524-6611, ■ info@ecti-thailand.org
 102-524-6611, ■ info@ecti-thailand.org
 103 99 M. 18, Klong Luang, Pathum Thani 12120, Thailand

# 4) Fill in "E-mail address"

List of available conferences

Please select the desired confere and payment process. Please be paper.

#### ISCIT 2024 (Overseas)

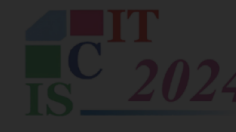

# Enter your email

An invitation link will be sent to your mailbox. Kindly click the given link to begin the registration and payment process. Please be reminded that, for the author of accepted papers, your email MUST be the same with the one used when submitting the paper.

en link to begin the registration one used when submitting the

 $\mathbf{x}$ 

#### 5) Select your paper title

(If you have manuscript more than 1, please select the topic that you need to payment.)

## 6) Click on "Apply registration"

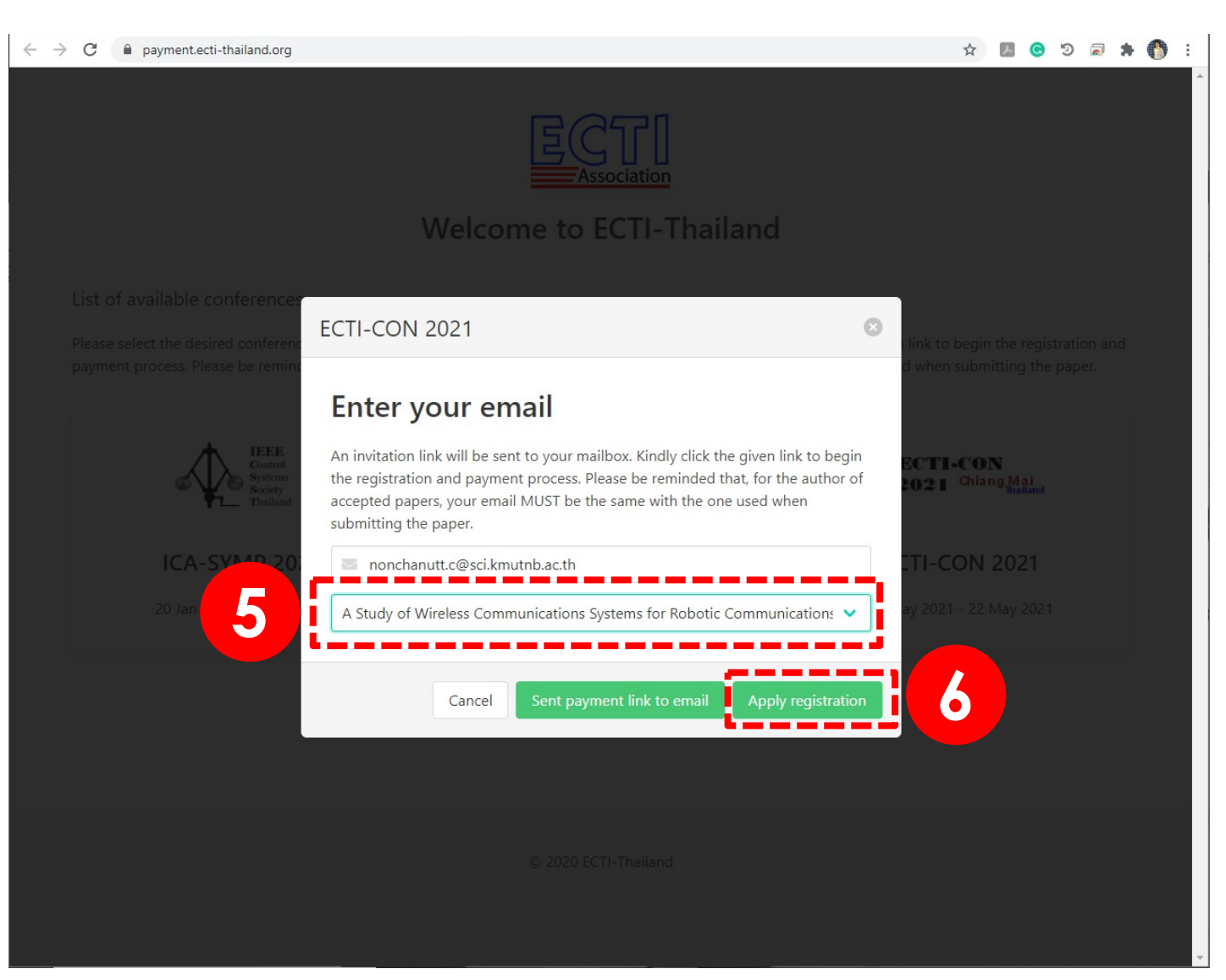

# 7) Fill in Personal Information

# 8) Click on "Confirm"

|                                                                                                    | 2                                                                                             | 3                                           | 3              | 4                                                    | 5                            |
|----------------------------------------------------------------------------------------------------|-----------------------------------------------------------------------------------------------|---------------------------------------------|----------------|------------------------------------------------------|------------------------------|
| Personal Information                                                                                                    | Payment Information                                                                           | Payment                                     | Method         | Waiting to Confirm Your Payment                      | Payment Completed            |
| Personal Information                                                                                                    | n                                                                                             |                                             |                |                                                      | 7                            |
| Title                                                                                                    |                                                                                               |                                             | Academic Po    | sition                                               |                              |
| Choose                                                                                                    |                                                                                               | ~                                           | Choose         |                                                      | ~                            |
| First name and middle name (Re                                                                                                    | equired)                                                                                      |                                             | Last name (R   | Required)                                            |                              |
| firstname and middle name                                                                                                    |                                                                                               |                                             | lastname       |                                                      |                              |
| 0                                                                                                    |                                                                                               |                                             |                |                                                      |                              |
| Organization                                                                                                    |                                                                                               |                                             |                |                                                      |                              |
| and the second second s |                                                                                               |                                             |                |                                                      |                              |
| organization or affiliate                                                                                                    |                                                                                               |                                             |                |                                                      |                              |
| organization or affiliate                                                                                                    |                                                                                               |                                             |                |                                                      |                              |
| organization or affiliate                                                                                                    |                                                                                               |                                             |                |                                                      |                              |
| organization or affiliate<br>E-mail<br>S nonchanutt.c@sci.kmutnb.ac                                                                                                    | .th                                                                                           |                                             |                |                                                      |                              |
| organization or affiliate E-mail Conchanutt.c@sci.kmutnb.ac                                                                                                    | .th                                                                                           |                                             |                |                                                      |                              |
| organization or affiliate E-mail In onchanutt.c@sci.kmutnb.ac Paper ID I 1570710948                                                                                                    | .th                                                                                           |                                             |                |                                                      |                              |
| erganization or affiliate E-mail anonchanutt.c@sci.kmutnb.ac Paper ID anonchanutt.c@sci.kmutnb.ac                                                                                                    | .th                                                                                           |                                             |                |                                                      |                              |
| erganization or affiliate E-mail Constant Constant Consta | .th                                                                                           |                                             |                |                                                      |                              |
| organization or affiliate E-mail Inonchanutt.c@sci.kmutnb.ac Paper ID Information Information Paper Title A Study of Wireless Community                                                                                                    | .th<br>iications Systems for Robotic Communi                                                  | cations in Undergro                         | ound Pipes and | Ducts                                                |                              |
| crganization or affiliate E-mail Constraints nonchanutt.c@sci.kmutnb.ac Paper ID Constraints 1570710948 Paper Title Constraints A Study of Wireless Commun Number of manuscript pages                                                                                                    | .th<br>nications Systems for Robotic Communi                                                  | cations in Undergro                         | ound Pipes and | Ducts                                                |                              |
| arganization or affiliate  E-mail  anonchanutt.c@sci.kmutnb.ac  Paper ID  anonchanutt.c@sci.kmutnb.ac  Paper Title  A Study of Wireless Commun  Number of manuscript pages  5                                                                                                    | .th<br>nications Systems for Robotic Communi                                                  | cations in Undergro                         | ound Pipes and | Ducts                                                |                              |
| organization or affiliate E-mail Inonchanutt.c@sci.kmutnb.ac Paper ID Information Information Information Information Paper Title A Study of Wireless Commun Number of manuscript pages Information Information S Faemark : Normal length for the up to 8 pages.                                                                                                    | .th<br>nications Systems for Robotic Communi<br><b>e final manuscript of the regular pape</b> | cations in Undergro<br>er is 4 pages. There | ound Pipes and | Ducts<br>ional fees (1,600.00 Baht/page) if your pap | er is more than 4 pages, and |

### 9) Select Registration Type

#### 10) Select "Registration Rate" and Upload of evidence membership (if have).

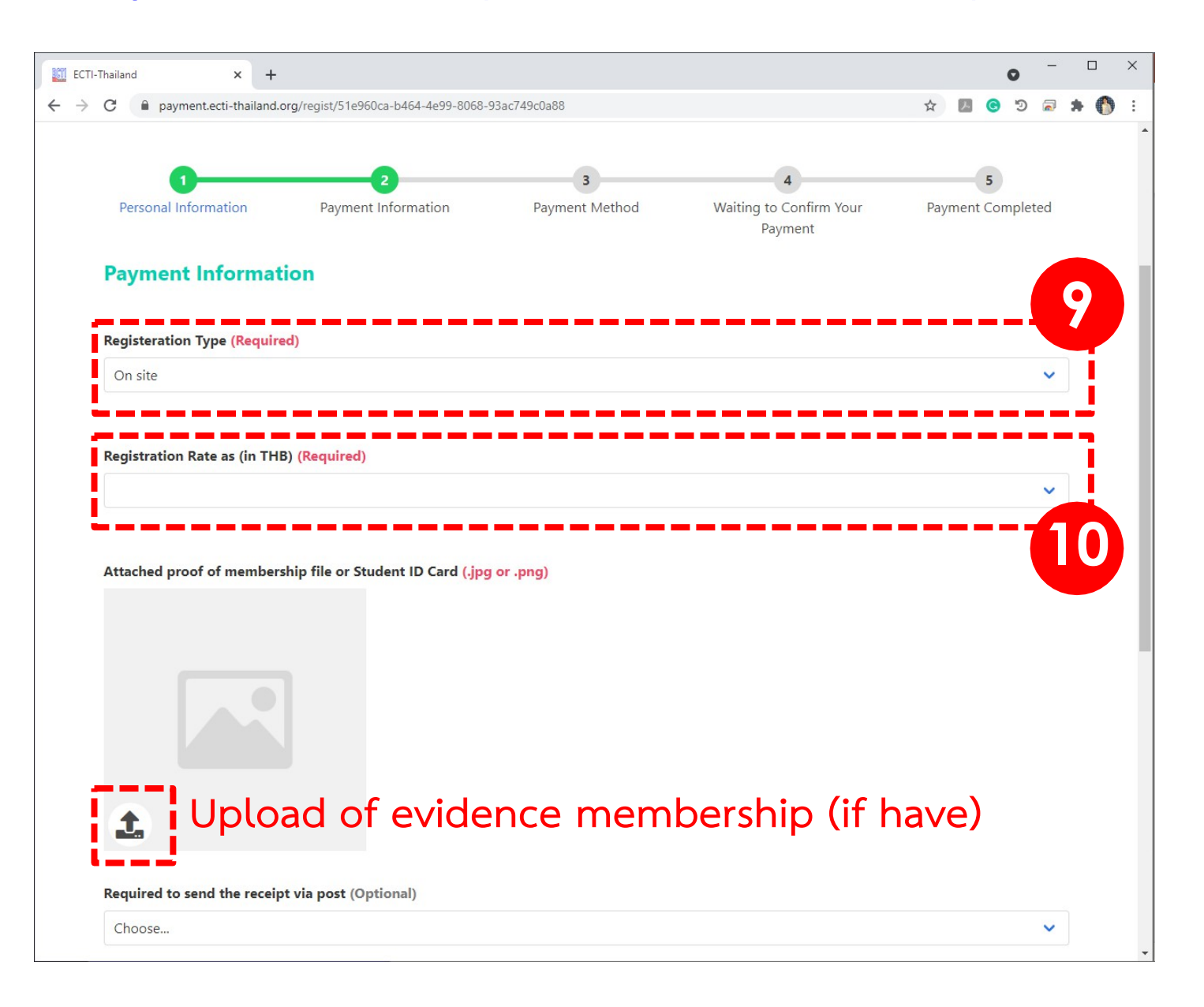

# 11) Fill in Billing address information

| <ul> <li>C ■ payment.ecti-thailand.org/regist/51898062a-b464-4e99-8088-93ac749c0a88</li> <li>★ ■ ● ○ ○ ● ▲ ●</li> </ul>                                                                                                    | 1-Thailand × +                   |                        |                              |             |                     |                    |   |                              | 0   | -   |    |   | > |
|----------------------------------------------------------------------------------------------------|----------------------------------|------------------------|------------------------------|-------------|---------------------|--------------------|---|------------------------------|-----|-----|----|---|---|
| Image: Second Second Secon    | C 🔒 payment.ecti-thailand.org    | /regist/51e960ca-b464- | -4e99-8068-93ac749c0a88      |             |                     |                    | ☆ | $\left  \mathcal{F} \right $ | © : | D 🗖 | *  | 0 |   |
| Event and the receipt via post (Optional)      Event and the receipt via post (Optional)      Choose      Avide form the event in the post of post of post of the post of the post |                                  |                        |                              |             |                     |                    |   |                              |     |     |    |   |   |
| Issue name for tax invoice/receipt  company or organization name  Tax ID  Tax ID  Address  1234 Main St. Apartment or suite  Country Zip code  Choose V Izip code  Required to send the receipt via post (Optional)  Choose V                                                                                                    | <b>£</b><br>Billing address      |                        |                              |             |                     |                    |   |                              |     |     |    |   |   |
| Tax ID   Tax ID     Address   1234 Main St, Apartment or suite     Country   Zip code   Choose     Required to send the receipt via post (Optional)     Choose     * Addies from an exerciset, any hard copies of invisos/perseit are available upon required upies for each hard copy required                                                                                                    | company or organization name     | ιρτ                    |                              |             |                     |                    |   |                              |     |     | İ. |   |   |
| Tax ID     Address   1234 Main St, Apartment or suite     Country   Zip code   Choose     Required to send the receipt via post (Optional)     Choose     * Acids from an a receipt of invite of invites of invites                                                                                                    | Tax ID                           |                        |                              |             |                     |                    |   |                              |     |     | İ. |   |   |
| Address   1234 Main St, Apartment or suite   Country   Zip code   Choose     Required to send the receipt via post (Optional)     Choose                                                                                                    | Tax ID                           |                        |                              |             |                     |                    |   |                              |     |     |    |   |   |
| 1234 Main St, Apartment or suite         Country       Zip code         Choose       zip code         Required to send the receipt via post (Optional)          Choose                                                                                                    | Address                          |                        |                              |             |                     |                    |   |                              |     |     | İ. |   |   |
| Country       Zip code         Choose       zip code         Required to send the receipt via post (Optional)          Choose          Acida from an exercisit, any hard copies of invoice/receipt are available upon request with a charge for each hard copy required                                                                                                    | 1234 Main St, Apartment or suit  | te                     |                              |             |                     |                    |   |                              |     |     | 1  |   |   |
| Choose v zip code  Required to send the receipt via post (Optional)  Choose v  *Acida from an a receipt, any hard copies of invoice/receipt are available upon request with a charge for each bard copy required.                                                                                                    | Country                          |                        | Zip code                     |             |                     |                    |   |                              |     |     | i. |   |   |
| Required to send the receipt via post (Optional) Choose Acids from an exercisit any bard copies of invoice/receit are available upon request with a charge for each bard copy required                                                                                                    | Choose                           | ~                      | zip code                     |             |                     |                    |   |                              |     |     | 1  |   |   |
| Required to send the receipt via post (Optional) Choose *Aside from an e-receipt, any hard copies of invoice/receipt are available upon request with a charge for each hard copy required                                                                                                    |                                  |                        |                              |             |                     |                    |   | _                            |     | -   | į  |   |   |
| Choose                                                                                                    | Required to send the receipt v   | /ia post (Optional)    |                              |             |                     |                    |   |                              |     |     |    |   |   |
| *Acide from an e-receipt, any hard conject of invoice/receipt are available upon request with a charge for each hard convirging                                                                                                    | Choose                           |                        |                              |             |                     |                    |   |                              |     | ~   |    |   |   |
| BAILE ITATI AL ELEVEIAT ALLA TATA ALLA TATA ALLA ALLA ALLA A                                                                                                    | *Aside from an e-receipt, any ha | ard copies of invoice  | /receit are available upon r | equest with | a charge for each h | ard copy required. |   |                              |     |     |    |   |   |
|                                                                                                    | Daymont Summary                  |                        |                              |             |                     |                    |   |                              |     |     |    |   |   |

## 12) Select the way to send the receipt via post. (Optional)

If you need to get the hard copies of invoice, please fill in Hard copy address.

|                                                                                |                                                                       | • -                               |
|--------------------------------------------------------------------------------|-----------------------------------------------------------------------|-----------------------------------|
| C 🔒 payment.ecti-thailand                                                      | l.org/regist/51e960ca-b464-4e99-8068-93ac749c0a88                     | 🖈 🖪 C 🕑 🗐                         |
|                                                                                |                                                                       |                                   |
| £                                                                              |                                                                       | Optional                          |
| Required to send the recei                                                     | pt via post (Optional)                                                |                                   |
| Domestic (50 THB)                                                              |                                                                       | × .                               |
| Aside from an e-receipt, an                                                    | ly naro copies of involce/receit are available upon request with a ch | arge for each hard copy required. |
|                                                                                |                                                                       |                                   |
| Hard copy addres                                                               | s                                                                     | Same as bill address              |
| Issue name for tax invoice,                                                    | /receipt                                                              |                                   |
| company or organization r                                                      | name                                                                  |                                   |
|                                                                                |                                                                       |                                   |
| Tax ID                                                                         |                                                                       |                                   |
| Tax ID                                                                         |                                                                       |                                   |
| Tax ID<br>Tax ID                                                               |                                                                       | ]                                 |
| Tax ID<br>Tax ID<br>Address                                                    |                                                                       |                                   |
| Tax ID<br>Tax ID<br>Address<br>1234 Main St, Apartment of                      | or suite                                                              |                                   |
| Tax ID<br>Tax ID<br>Address<br>1234 Main St, Apartment of                      | or suite                                                              |                                   |
| Tax ID<br>Tax ID<br>Address<br>1234 Main St, Apartment of<br>Country           | or suite Zip code                                                     |                                   |
| Tax ID<br>Tax ID<br>Address<br>1234 Main St, Apartment of<br>Country<br>Choose | or suite Zip code vijc code                                           |                                   |
| Tax ID<br>Tax ID<br>Address<br>1234 Main St, Apartment of<br>Country<br>Choose | or suite          Zip code         vip code                           |                                   |
| Tax ID<br>Tax ID<br>Address<br>1234 Main St, Apartment of<br>Country<br>Choose | or suite          Zip code         Zip code                           |                                   |
| Tax ID<br>Tax ID<br>Address<br>1234 Main St, Apartment of<br>Country<br>Choose | or suite          Zip code         Zip code                           |                                   |

# 13) Checking Payment Summary. If it is correct, please click on "Confirm"

| Address                    |                            |                         |                        |                      |     |   |       |       |   |   |
|----------------------------|----------------------------|-------------------------|------------------------|----------------------|-----|---|-------|-------|---|---|
| King Mongkut's University  | of Technology North B      | Bangkok, 1518 Pracharat | 1 Road Wongsaw         | vang Bangsue Bangkok |     |   |       |       |   |   |
| Country                    |                            | Zip code                |                        |                      |     |   |       |       |   |   |
| Thailand                   | ~                          | 10800                   |                        |                      |     |   |       |       |   |   |
|                            |                            |                         |                        |                      |     |   |       |       |   |   |
| Paymont Summar             | v                          |                         |                        |                      |     |   |       |       |   | _ |
| rayment Summar             | y                          |                         |                        |                      |     |   |       |       |   |   |
| Registration rate as (THE  | s)<br>+ 2 years ECTI membe | archip 11,000,00 THR    |                        |                      |     |   | 11,00 | 00.00 | ) |   |
| Early bird Offsite Regular | + 2 years ectrimentibe     | ersnip 11,000.00 1HB    |                        |                      |     |   |       |       |   |   |
| Fee of publication pages   | (THB) (5 pages)            |                         |                        |                      |     |   | 1,60  | 00.00 | ) |   |
| 4 free pages (1,600.00 TH  | B for each extra pages     | 5)                      |                        |                      |     |   |       |       |   |   |
| Hard copies of invoice/re  | eceipt (THB)               |                         |                        |                      |     |   |       | 50.00 | ) |   |
| Domestic (50 THB)          |                            |                         |                        |                      |     |   |       |       |   |   |
| Total cost (THB)           |                            |                         |                        |                      |     |   | 12,6  | 50.00 |   |   |
| Your total cost            |                            |                         |                        |                      |     |   |       |       |   |   |
|                            |                            |                         |                        |                      |     |   |       |       |   |   |
|                            |                            |                         |                        |                      |     | Ø | Cor   | nfirm |   |   |
|                            |                            |                         |                        |                      | -13 |   |       |       |   |   |
|                            |                            | © 2020                  | ECTI-Thailand          |                      |     |   |       |       |   |   |
|                            |                            | 0 2020                  | a server a station red |                      |     |   |       |       |   | - |

14) Choose payment method. There are 2 types of payment method, Bank Transfer and Credit Card, which will give an example only **Credit Card**. (Click on "**E-Banking**")

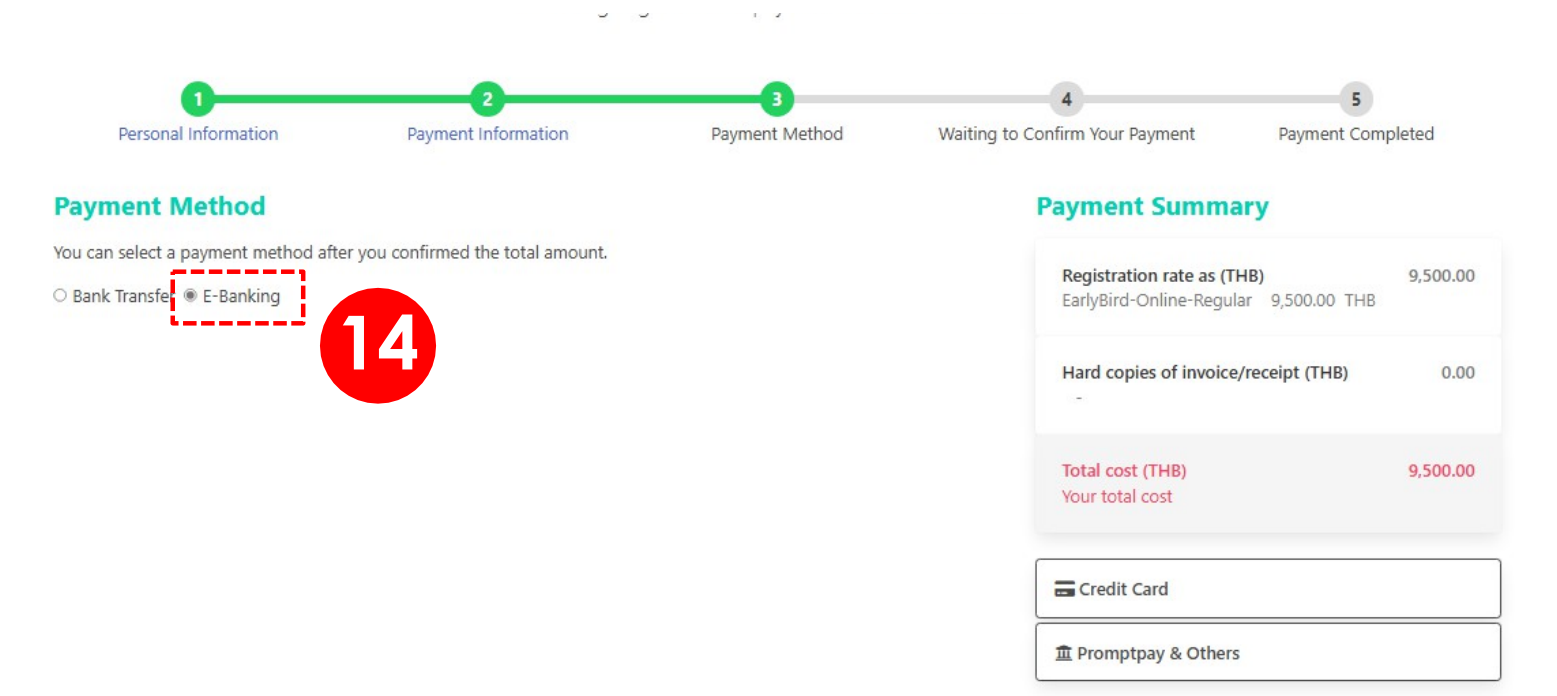

# 15) Choose Credit Card.

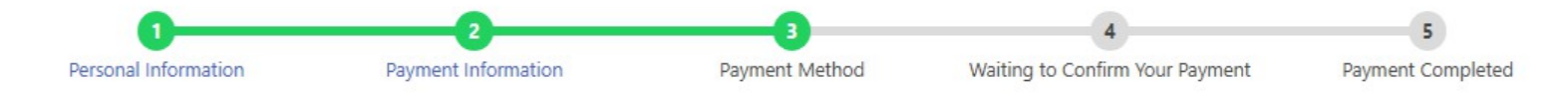

#### **Payment Method**

You can select a payment method after you confirmed the total amount.

O Bank Transfer 

E-Banking

#### **Payment Summary**

| Registration rate as (THB)<br>EarlyBird-Online-Regular 9,500.00 THB | 9,500.00 |
|---------------------------------------------------------------------|----------|
| Hard copies of invoice/receipt (THB)                                | 0.00     |
| Total cost (THB)<br>Your total cost                                 | 9,500.00 |
| 🚍 Credit Card                                                       |          |
| 重 Promptpay & Others                                                |          |

# 16) Fill Credit Card information.17) Click on "Pay"

|                                                                          |                           | Omise<br>Secured by Opn Payments                                                                                                    | ×                                              |                                           |
|--------------------------------------------------------------------------|---------------------------|----------------------------------------------------------------------------------------------------|------------------------------------------------|-------------------------------------------|
|                                                                          |                           | Credit / Debit                                                                                                    |                                                |                                           |
|                                                                          |                           | Card number                                                                                                    |                                                |                                           |
|                                                                          | You                       | Name on card                                                                                                    | х <b>4</b> .                                   |                                           |
| 0                                                                        |                           | Expiry date Security code                                                                                                    | •                                              | 5                                         |
| Personal Information                                                     | Payment Informatio        | Country or region                                                                                                    | t) Confirm Your Payment                        | Payment Completed                         |
| Payment Method                                                           |                           | Prov 9 500 00 THP                                                                                                    | Payment Summ                                   | lary                                      |
| You can select a payment method after you<br>O Bank Transfer   E-Banking | u confirmed the total a r | Secured by   Secured by  Secured by  Secur | Registration rate as (<br>EarlyBird-Online-Reg | <b>THB) 9,500.00</b><br>ular 9,500.00 THB |
|                                                                          |                           |                                                                                                    | Hard copies of invoi                           | ce/receipt (THB) 0.00                     |
|                                                                          | 16                        |                                                                                                    | Total cost (THB)<br>Your total cost            | 9,500.00                                  |
|                                                                          |                           |                                                                                                    |                                                |                                           |

Finally, your registration have been sent to ECTI-System.

The confirmation letter will be sent to you with in 48 hours.

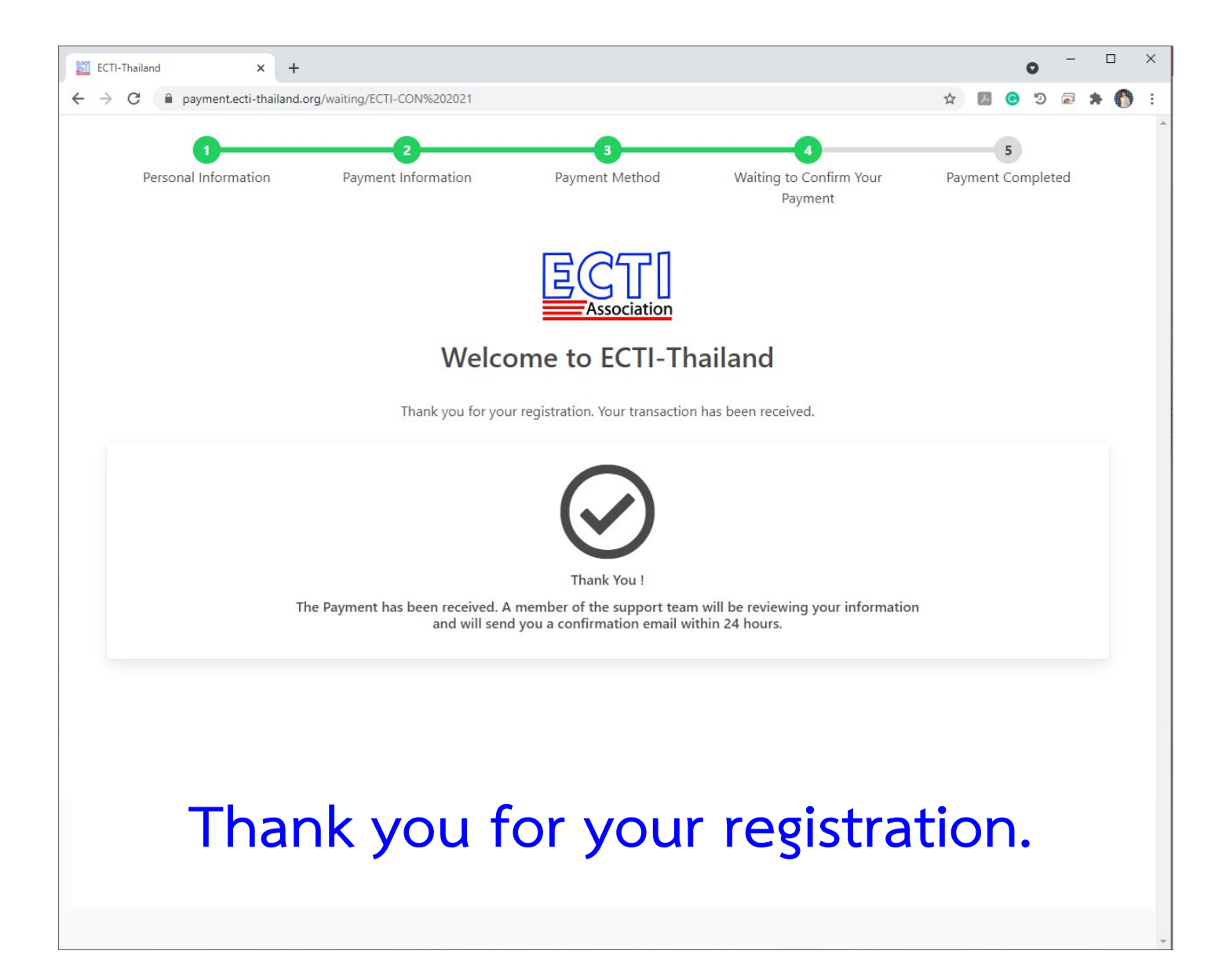